# **Password Reset - bLearning Believe** in children If you need to reset your password 🌾 Barnardo's Step 1 - Click Lost Password? Button Username Password Log in Lost password? Step 2 – Enter your email address To reset your password, submit your username or your email address below. If we can find you in the database, an email will be sent to your email address, with instructions how to get access again. Search by username Username Search Search by email address Email address Search

## **Password Reset - bLearning**

**Step 3** – A link will be emailed to the email that account is linked to example below – Follow the link

The password reset link is only usable for 30 minutes

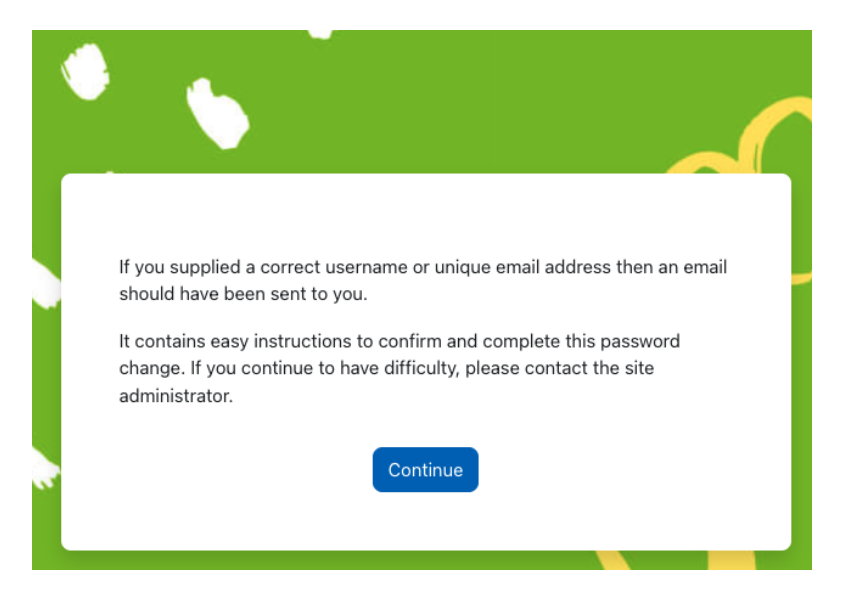

#### Barnardo's eLearning: Password reset request

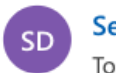

Service Desk (via Barnardo's) To: Owen Funnell

Hi Owen,

A password reset was requested for your account 'owen.funnell@barnardos.org.uk' at Barnardo's eLearning.

To confirm this request, and set a new password for your account, please go to the following web address:

https://barnardos.clcmoodle.org/login/forgot\_password.php?token=yfOHNoqawSvpMC (This link is valid for 30 minutes from the time this reset was first requested)

If this password reset was not requested by you, no action is needed.

If you need help, please contact the site administrator,

Service Desk servicedesk@barnardos.org.uk

# **Password Reset - bLearning**

Step 4 – Enter a new password

You must follow the password guidelines

# FAQ

Q: I have not received my email when trying the password reset A: Email <u>servicedesk@barnardos.org.uk</u>

Q: The password reset link didn't work A: You may have waited to long – the link is only available for 30 minutes. Try again

| Set passw                  | vord                                                                                                    |
|----------------------------|----------------------------------------------------------------------------------------------------|
| Username                   | owen.funnell@barnardos.org.uk                                                                                                    |
|                            | The password must have at least 8 characters, at<br>least 1 digit(s), at least 1 lower case letter(s), at least 1<br>upper case letter(s) |
| New password               |                                                                                                    |
| New<br>password<br>(again) |                                                                                                    |
|                            | Save changes Cancel                                                                                                    |